## "HOW TO GET ON STARTMEETING"

- 1. Open your web browser
- 2. Type: <a href="https://www.startmeeting.com/rdmonroe1">www.startmeeting.com/rdmonroe1</a>
- 3. Once the page open, look under "Return Home"
- 4. Click the link: "Join an Online Meeting"
- 5. Type: "rdmonroe1" in the rectangle box, click submit
- 6. It will prompt you to download the app
- 7. After download is complete: click on the app
- 8. Fill in your name and email address
- 9. Click submit and you are all sit
- 10. Once you are on, in the bottom left
- 11. You will see your mic and camera icon
- 12. You can control them from there

From that point on you don't have to go to the web browser, just click the app.

GOD BLESS

Victory In Christ Ministry

Pastor Richard Monroe